### Tools & Tricks For A Successful Virtual Experience

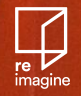

## Overview

#### re imagine

### Today's Goals

- Feel comfortable with designing a virtual experience
- Creative ideation around different ideas

Knowledge of different tips and tricks

• Get inspired

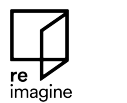

Agenda

- Welcome + Goals
- Considerations, Elements and Features
- Range of Virtual Platforms
- Zoom Deep Dive
- Facebook Live
- Q + A
- Breakouts

Working to transform our individual and collective experience around serious illness, caregiving, dying, grieving...and *living*.

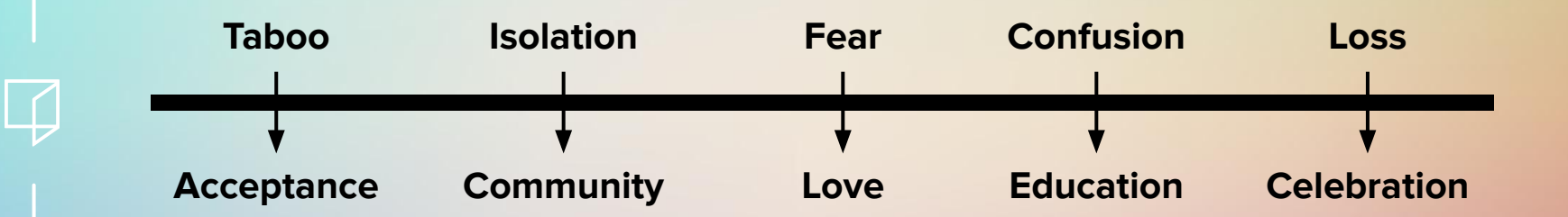

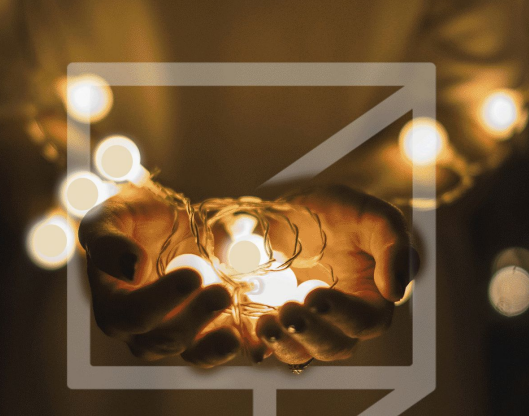

### re imagine

Life, Loss, & Love

A Worldwide Virtual Festival

May1-July 9

## Hosting Virtual Events

Salon

Advance Care Planning Workshop

Author Talk

Dance Class

### **Possible Reimagine Events**

Art tour

Comedy show

Grief yoga

Altar-building workshop

Interdisciplinary

Concert

A Reflection

Interfaith Discussion

### **Step 1: Considerations**

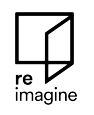

**Objective(s)** Teaching, provide an experience, connection

**Content** Presentation, audio, video, how-to, performance

Interaction One speaker, multi-speaker, feedback, dialogue

### **Step 2: Elements of a Virtual Event**

**Opening** General setting of expectations + code of conduct

**Sharing** Information, talk, art, music, knowledge share

**Connection** Some sort of connection and opportunity to participate

Closing Thanks, remarks, follow-up

### Step 3: What features do you need?

| Mute / Unmute          | Control audio settings                         |
|------------------------|------------------------------------------------|
| Video On / Off         | Control video settings                         |
| Screenshare            | Who's sharing information?                     |
| Chat box               | Are participants engaging in dialogue?         |
| <b>Breakout Groups</b> | Will participants be engaging with each other? |
| Spotlight              | Will there be featured speakers?               |

imagin

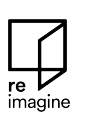

### Virtual Event Tips

- Simplify/Shorten (# of people, transitions, amount of time)
- Prepare your attendees in advance (flow, technology)
- Encourage interaction
- Have a plan and back-up support in case you run into an issue

#### • Preparation

• Opening

### Designing & Producing Your Event

- Engaging Audience
- Moderators & Helpers
- Closing

L[

### Preparation

- Prep main points, statements or goals for the experience
- Determine length of experience
- Do a run through
- Have technology set up + powered
- Turn off sounds and notifications
- Review settings
- Use a slide template

imagine

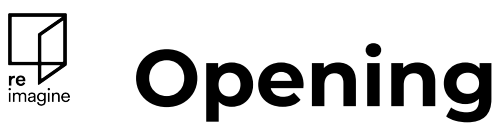

- Prep opening statement
- Share agenda for experience
- Provide any guidelines for digital interaction
- Cue any technology asks

#### re imagine

## Engaging the Audience

- Have an ice breaker welcome activity
- Try out the features like poll, Q&A, raising hand, breakout groups, chat box
- Don't be afraid to break out of sequence and engage the audience
- Know how to mute and unmute
- Invite people to share

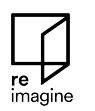

## Moderators & Helpers

- Have help managing technology
- Have moderators to answer Q&A
- Invite friends to participate for support

#### 

- Make any announcements
- How can people follow up
- Tell people how to stay connected
- Where can they find you on social platforms
- What can they expect next
- Will your recording or event be shared

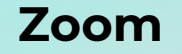

Zoom Meeting

Crowdcast

Facebook Live

Twitch

YouTube

### **Possible Platforms**

Instagram

Facebook Live

TikTok

Facebook

GoTo Meeting

Zoom Webinar

### Zoom: Meeting vs. Webinar

|                     | Meeting                                               | Webinar                                                       |
|---------------------|-------------------------------------------------------|---------------------------------------------------------------|
| Ideal For           | Interactive sessions,<br>audience participation       | Large audiences, usually less<br>speakers                     |
| Cost                | Free + paid options                                   | Cost                                                          |
| Participants        | Attendee or co-host                                   | Attendee, co-host, panelist                                   |
| Audio               | Host or participants can<br>mute / unmute             | Attendees are listen only, hosts or panelists can mute/unmute |
| Video               | All participants                                      | Hosts or panelists                                            |
| Attendees           | 100 - 1,000                                           | Up to 100 - 10,000                                            |
| Chat                | In meeting                                            | In webinar                                                    |
| Additional features | Breakout rooms,<br>Livestream, polling,<br>whiteboard | Q&A, Raise hand, Paypal,<br>Livestream, polling, whiteboard   |

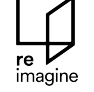

### **Various Platforms + Attributes**

| Platform       | Experience Type                                        | Special Features                                                        |
|----------------|--------------------------------------------------------|-------------------------------------------------------------------------|
| Zoom (Meeting) | Knowledge Sharing                                      | Collaborative, screen sharing,<br>multi participant functionality       |
| Zoom (Webinar) | Broadcast                                              | View only, registration,                                                |
| Facebook Live  | Livestreaming                                          | Live Contributors, pinned<br>comments, video permalinks +<br>insights   |
| Twitch         | In real life streaming<br>(music, podcasts,<br>panels) | Direct messaging, unique chat<br>rooms, social network<br>functionality |
| Crowdcast      | Knowledge Sharing                                      | Green room, chat rooms,                                                 |

imagin

### And Don't Forget...

- Experiment and **Practice!**
- Allow for space
- Encourage a learning culture
- Remember to take a breath and be present--it's a highlight, no matter what

imagine

E Speaker View 35 Call Full Screen

### Zoom Deep Dive

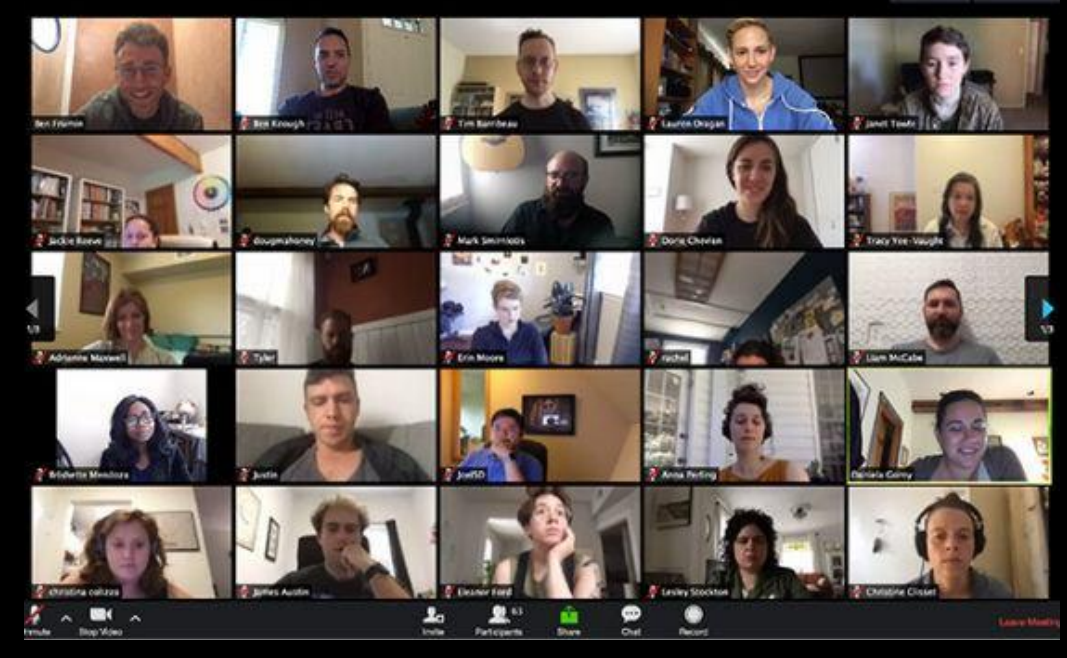

**F** 

### **Zoom Deep Dive**

- 1. Considerations **before** the event
- 2. Considerations **during** the event
  - Presentation
  - Interaction

### Considerations Before the Event

- Type of experience will inform **format**
- Confirm **settings** & consider **security**
- Prepare for screen share
- Prepare & test audio
- Set up interactive activities
- **Communicate** to attendees
- Assign **key roles**
- Experiment and **practice!**

### **Type of Experience Will Inform Format**

Need high quality audio?

Use external microphone

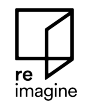

Large and/or complicated event?

Have a technology manager

Will participants engage with each Use breakout groups other?

Will there be featured speakers?

Use spotlight

#### Visit zoom.us/profile/setting.

Review all settings to ensure they align with your needs & vision.

|                      | A <sup>0</sup>                                                 | 🗎 zoom.us                                                               | Ċ                                           | 0 1 0                              |
|----------------------|----------------------------------------------------------------|-------------------------------------------------------------------------|---------------------------------------------|------------------------------------|
|                      |                                                                |                                                                         | REQUEST A DEMO                              | 1.888.799.0125 RESOURCES - SUPPORT |
|                      | PLANS & PRICING CONTACT SALES                                  |                                                                         | SCHEDULE A MEETING JOI                      | N A MEETING HOST A MEETING +       |
| Profile              | Meeting Recording                                              | Telephone                                                               |                                             |                                    |
| Meetings             | Schedule Meeting                                               |                                                                         |                                             |                                    |
| Webinars             |                                                                |                                                                         |                                             |                                    |
| Recordings           | Host video<br>Start meetings with host video                   | o on                                                                    |                                             |                                    |
| Settings             |                                                                |                                                                         |                                             |                                    |
| Account Profile      | Participants video                                             |                                                                         |                                             |                                    |
| Reports              | Start meetings with participant meeting.                       | t video on. Participants can chang                                      | ge this during the                          |                                    |
|                      | Audio Type                                                     |                                                                         |                                             |                                    |
| Attend Live Training | Determine how participants ca<br>audio, you can let them choos | In join the audio portion of the me<br>e to use their computer micropho | eeting. When joining<br>ne/speaker or use a |                                    |
| Video Tutorials      | party audio enabled, you can a<br>provide for using non-Zoom a | equire that all participants follow                                     | the instructions you                        |                                    |
| Knowledge Base       | Telephone and Computer                                         | Audio                                                                   |                                             |                                    |
|                      | <ul> <li>Telephone</li> </ul>                                  |                                                                         |                                             |                                    |
|                      | Computer Audio                                                 |                                                                         |                                             |                                    |

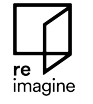

#### zoom.us/profile/setting

#### Mute participants upon entry

Automatically mute all participants when they join the meeting. The host controls whether participants can unmute themselves. (7)

#### Chat

Allow meeting participants to send a message visible to all participants

Prevent participants from saving chat 🗵

#### Private chat

Allow meeting participants to send a private 1:1 message to another participant.

#### File transfer

Hosts and participants can send files through the in-meeting chat.

#### Co-host

Allow the host to add co-hosts. Co-hosts have the same in-meeting controls as the host.

re imagine

#### zoom.us/profile/setting

#### Polling

Add 'Polls' to the meeting controls. This allows the host to survey the attendees. (v)

#### Screen sharing

Allow host and participants to share their screen or content during meetings

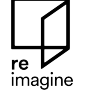

31

#### Who can share?

Host Only
 All Participants (?)

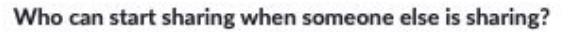

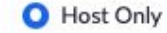

All Participants (?)

#### Nonverbal feedback

Participants in a meeting can provide nonverbal feedback and express opinions by clicking on icons in the Participants panel. 🕢

#### Breakout room

Allow host to split meeting participants into separate, smaller rooms

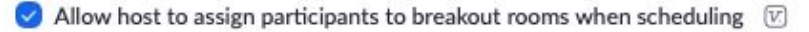

0

zoom.us/profile/setting

Allow live streaming the meetings

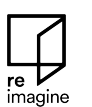

Facebook

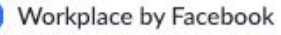

- 🕑 YouTube
- Custom Live Streaming Service

Provide specific instructions that will enable meeting hosts in your account to configure live streaming

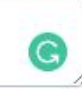

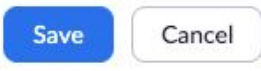

### Security Setting | Waiting Room (optional)

#### Find at zoom.us/profile/setting:

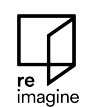

Attendees cannot join a meeting until a host admits them individually from the waiting room. If Waiting room is enabled, the option for attendees to join the meeting before the host arrives is automatically disabled.

#### Choose which participants to place in the waiting room:

All participants

Waiting room

- Guest participants only ⑦
  - Allow internal participants to admit guests from the waiting room if the host is not present

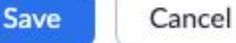

Customize the title, logo, and description 🕜

#### In-meeting view:

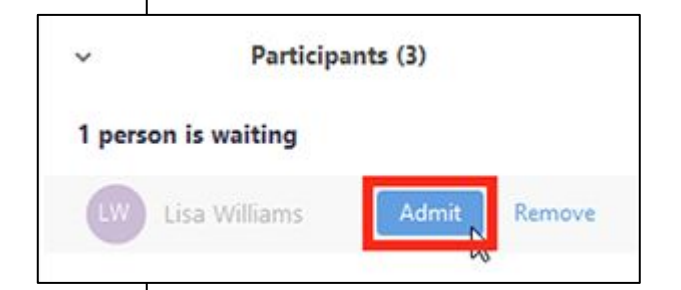

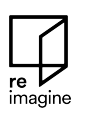

### Security Settings

#### Options to consider based on type of event:

Scheduling controls

- Register participants (link)
- Enable waiting room (<u>link</u>)
- Host a Zoom Webinar to limit engagement to predetermined panelists

(comparison of Zoom Meeting & Webinar)

In-event controls

- Disable chat
- Limit screen share to hosts
- Mute all participants
- Disable annotation

### **Prepare for Screen and/or Audio Share**

#### What will be shared?

- □ Slides?
- □ Video Clip?
- □ Window of a computer application?
- Audio clip?

Have relevant materials at the ready

#### Who will share?

- Check Zoom settings to ensure others' permission to screen share
- **G** Screen sharing in full Zoom session or in breakout groups?

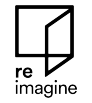

### **Prepare Audio**

- To minimize risk of audio lag, **join audio by phone**.
- If audio quality is important for the experience (i.e. for a musical performance), consider connecting a microphone to your phone or computer.

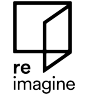

• **Test audio** in advance of event.

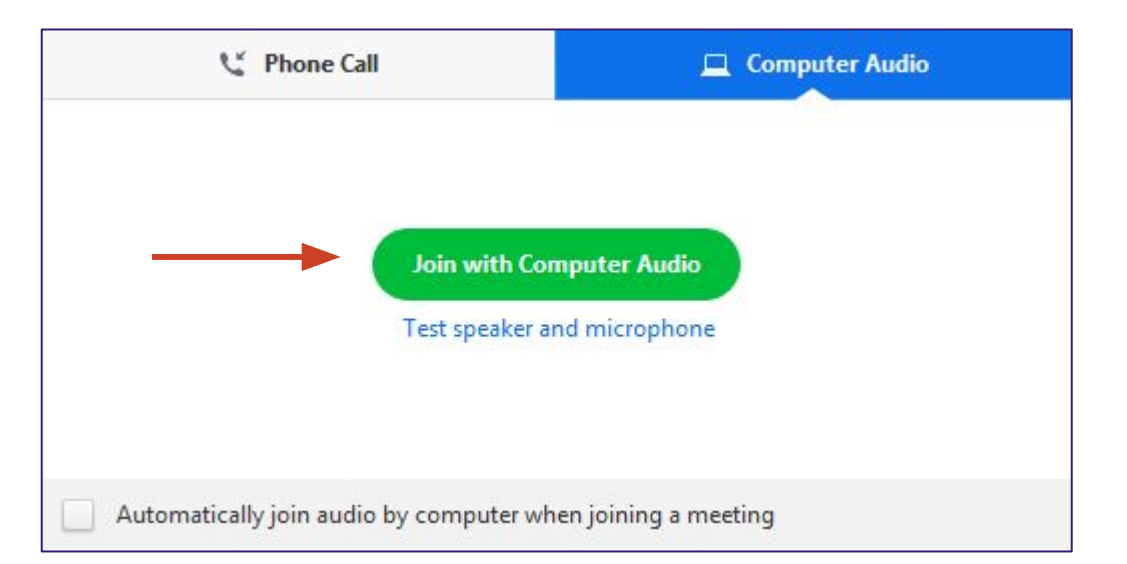

### **Test Audio**

Select a Microphone

Same as System

Plantronics Savi 7xx
 Built-in Microphone (Internal Microphone)
 HD Pro Webcam C920

Select a Speaker

Same as System

✓ Plantronics Savi 7xx

**Built-in Output (Internal Speakers)** 

Leave Computer Audio

Audio Options...

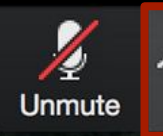

Stop Video

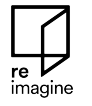

### Set Up Polls (if needed)

| 00 () [              |                                           |                 |           |                            | Add a Poll |                                   |        |
|----------------------|-------------------------------------------|-----------------|-----------|----------------------------|------------|-----------------------------------|--------|
|                      |                                           |                 |           |                            | Er         | nter a title for this poll.       | A      |
|                      |                                           |                 |           |                            |            | nonymous? ⑦                       |        |
| <b>200M</b> so       | PLANS & PF                                |                 |           |                            | 1.         | Type your question here.          |        |
| Profile              |                                           |                 |           |                            |            | • Single Choice O Multiple Choice |        |
| Meetings             |                                           |                 |           |                            |            | Answer 1                          |        |
| Webinars             |                                           |                 |           |                            |            | Answer 2                          |        |
| Recordings           | Delete this Meeting Save as a Meeting Tem | plate           |           | Edit this Meeting Join Now |            | Answer 3 (Optional)               |        |
| Settings             |                                           |                 |           |                            |            | Answer 4 (Optional)               |        |
|                      | You have created 1 poll for this meeting. | Total Questions | Anonymous | Add                        |            | Answer 5 (Optional)               |        |
| Account Profile      | v Bell 1/Belmacine Bell                   | 1 question      | No        | [Felth] Delete             |            | Answer 6 (Optional)               |        |
| Reports              |                                           | 1 question      | No        | Edit                       |            | Answer 7 (Optional)               |        |
|                      |                                           |                 |           |                            |            | Answer 8 (Optional)               |        |
|                      |                                           |                 |           |                            |            | Answer 9 (Optional)               |        |
| Attend Live Training |                                           |                 |           |                            |            | Answer 10 (Optional)              |        |
| Video Tutorials      |                                           |                 |           |                            |            |                                   | Delete |
| Knowledge Base       |                                           |                 |           |                            |            | + Add a Question                  |        |
|                      |                                           |                 |           |                            |            |                                   | Save   |

re V imagine

### **Communicate to Attendees**

#### Sample Checklist for Virtual Participation

- If you know you have less than optimal internet connection, we urge you to join through both a phone (for audio) and your computer (for video). You may do so by joining the online meeting via the Zoom link and opting to join via phone audio. When you are dialing in, please be sure to enter your participant ID. Here is a step-by-step guide to help: <u>https://support.zoom.us/hc/en-us/articles/201362663-Joining-a-meeting-by-phone</u>
- Please mute yourself when you are not speaking. This helps cut down on background noise like sirens, landlines, etc.
  - Please check that your video camera is on. We encourage that you also join us via video. Seeing each other's faces makes for a more engaging experience.
  - Rename yourself after logging into Zoom. We do not plan to go around the virtual table introducing everyone. Instead, we ask you that you please rename yourself by hovering over your name in the "Participants" tab. Please change your name to be First name Last Name, Affiliation ("Chair," "Co-chair," "WG Member," "Observer") so we can identify and engage each other better. Ex. "David Plumb, Facilitator"
  - 37 Bring a learning mindset as we try out new technology to maximize engagement in this online setting! Thank you!

### **Assign Key Roles**

#### Technology Manager

- Mute and unmute attendees as needed
- Manage screen share
- **Q**uickly respond to tech support issues or security incidents
- Administer polls or breakout groups
- Manage waiting room

#### Moderator

- □ Provide welcome & event overview
- Introduce the technology
- Respond to chat messages

#### Presenters

Deliver content

Ensure people in key roles are **co-hosts**.

Depending on size & complexity of the event, one person can serve multiple roles.

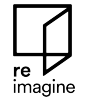

### **Experiment and Practice!**

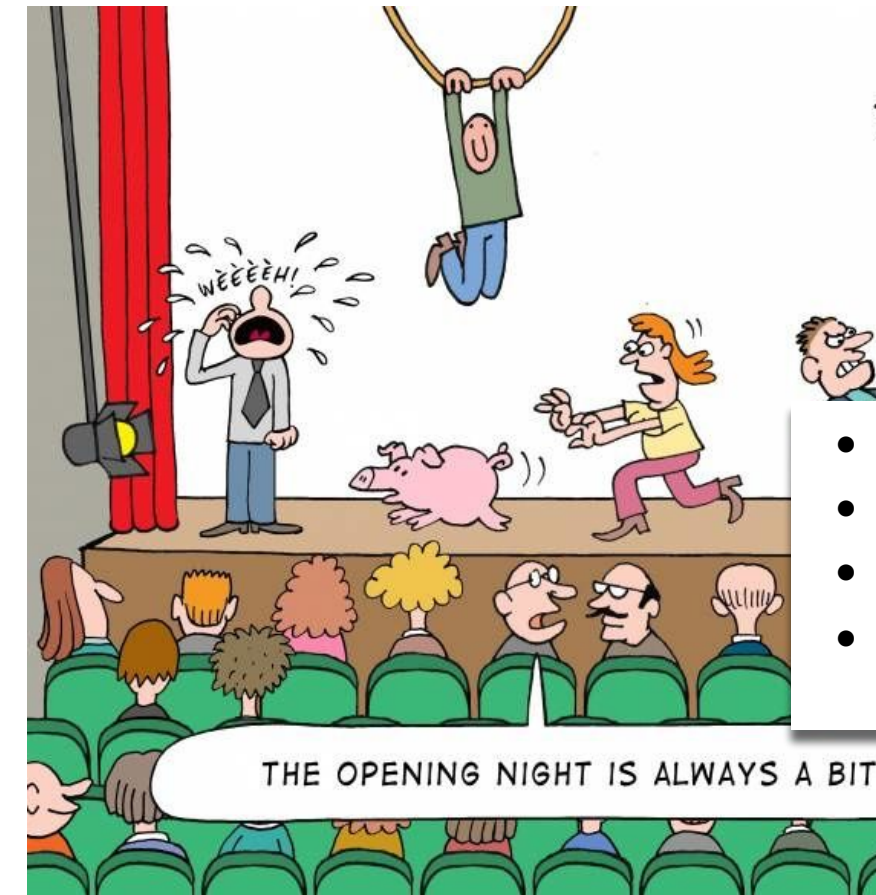

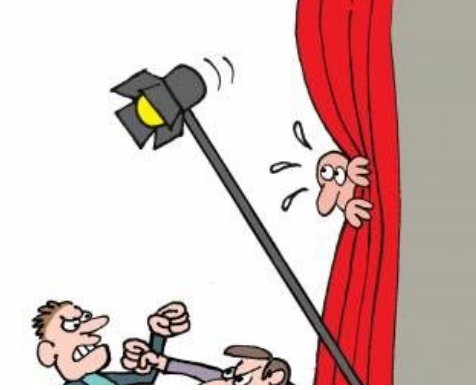

- Test your technology.
- Ensure your settings are correct.
- Identify any gaps.
- Familiarize yourself with the run-of-show.

THE OPENING NIGHT IS ALWAYS A BIT SPECIAL!

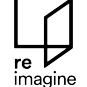

### During the Presentation

- Orient attendees
- Host Controls
  - Mute/unmute attendees
  - Spotlight a participant
- Screen Sharing
- Security

### **Orient Attendees**

#### Intro to Attendee Controls

re

imagine

41

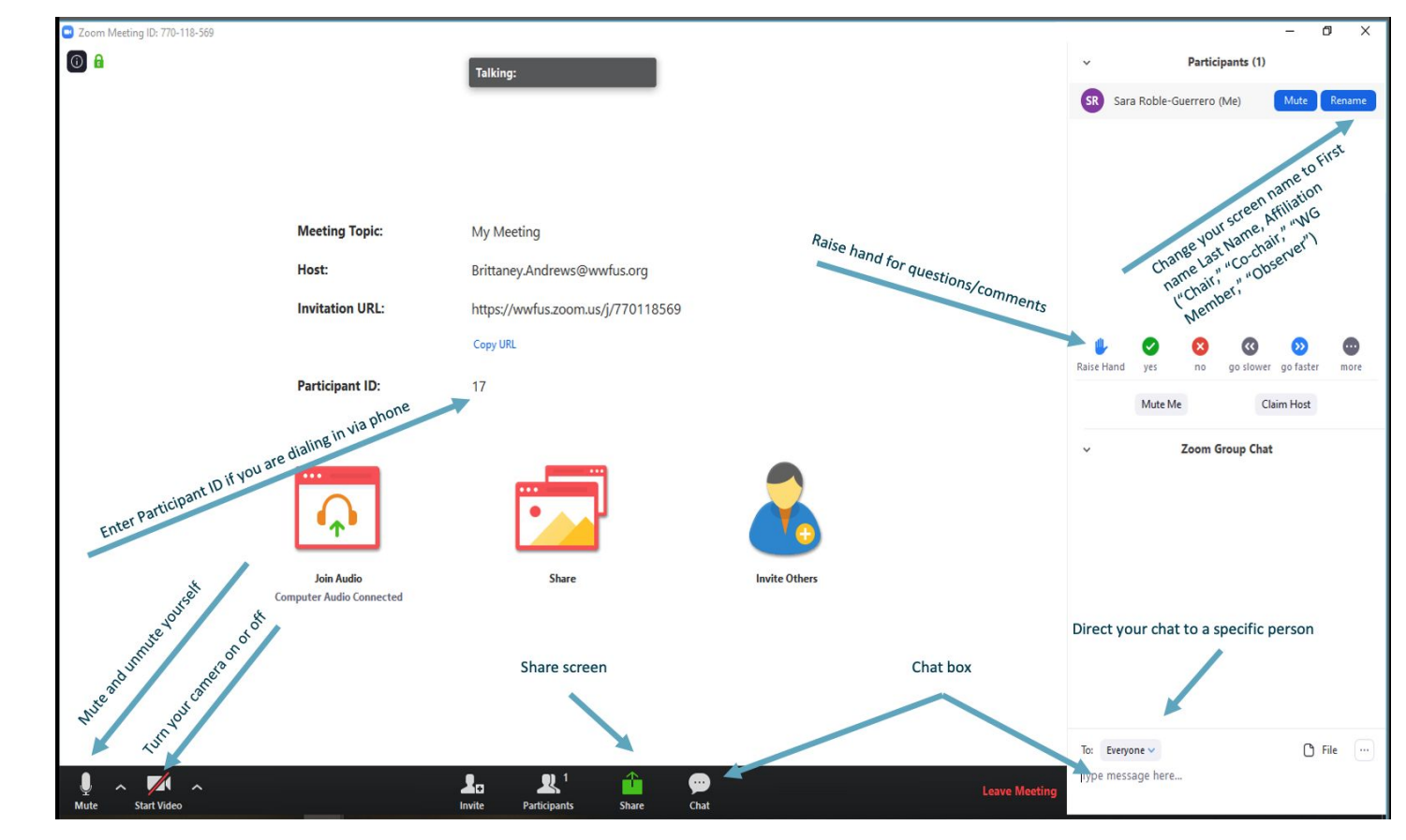

### **Orient Attendees**

Provide agenda overview to set expectations for engagement

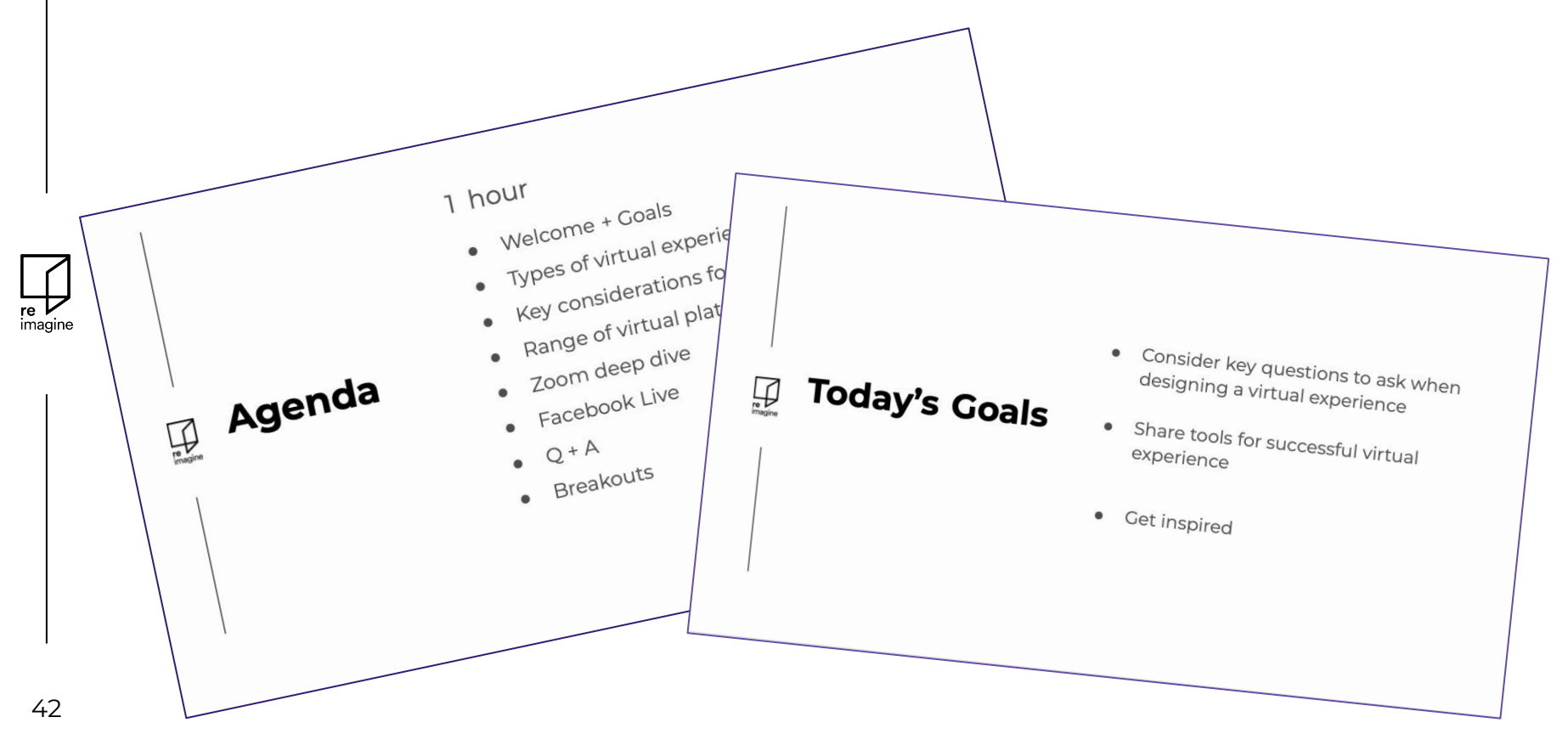

### **Host Controls**

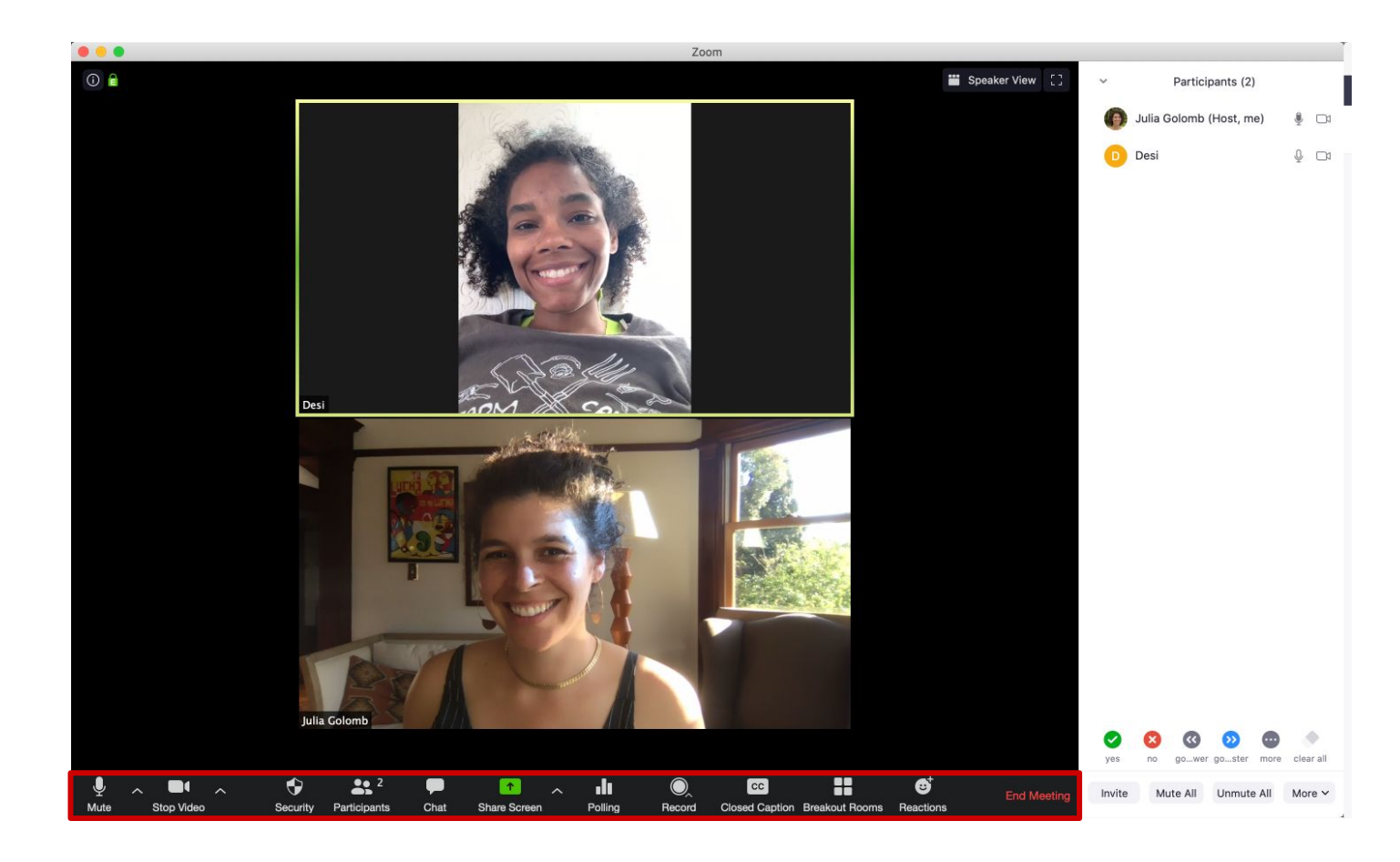

### Host Controls Mute Attendees

#### Mute an individual:

|                           | $\bullet \circ \bullet$ | Participants (        | 1)           |      |        |                                      |
|---------------------------|-------------------------|-----------------------|--------------|------|--------|--------------------------------------|
| Mute ····                 | jos                     | shua Jones (Host, me) | 1/2 1        |      |        |                                      |
| Mute Audio                |                         |                       |              |      |        |                                      |
| Stop Video                |                         |                       |              |      |        |                                      |
| Chat                      |                         |                       |              |      |        | Mute All                             |
| Pin video on first screen |                         |                       |              |      |        | All and new participants are muted   |
| Make Host                 |                         |                       |              | 11   | →   ♥  | Allow participants unmute themselves |
| Make Co-Host              |                         |                       |              |      |        | Cancel Continue                      |
| Remove                    |                         |                       |              |      |        |                                      |
| Rename                    |                         |                       |              |      |        |                                      |
| Put in waiting room       | Mur                     | te All Unmute All     | More 🗸       |      |        |                                      |
|                           |                         |                       |              |      |        |                                      |
|                           |                         |                       |              |      |        |                                      |
| 🎍 🗛 🌠 🧄                   | 2.                      | <u> </u>              | 1            | 90   | O,     | End Meeting                          |
| Mute Start Video          | Invite                  | Manage Participants   | Share Screen | Chat | Record |                                      |

Or mute all participants:

imagin

### Host Controls Spotlight a Participant

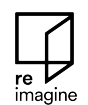

#### Spotlight:

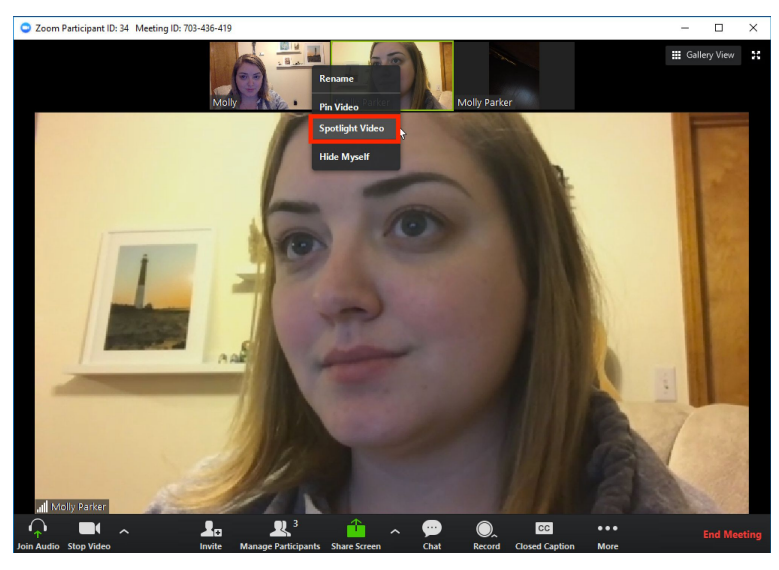

#### End spotlight:

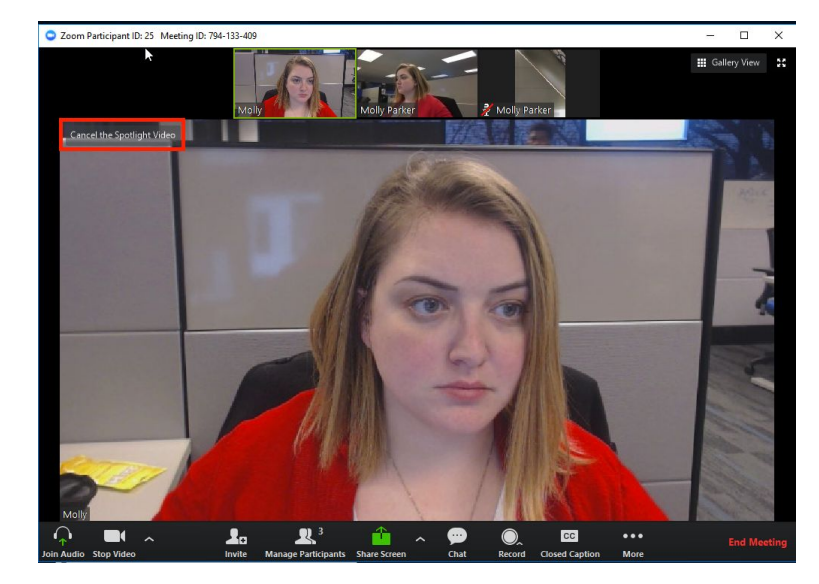

### **Screen Sharing** "Basic" tab

Share your entire desktop...

re imagine a single open window...

or a whiteboard

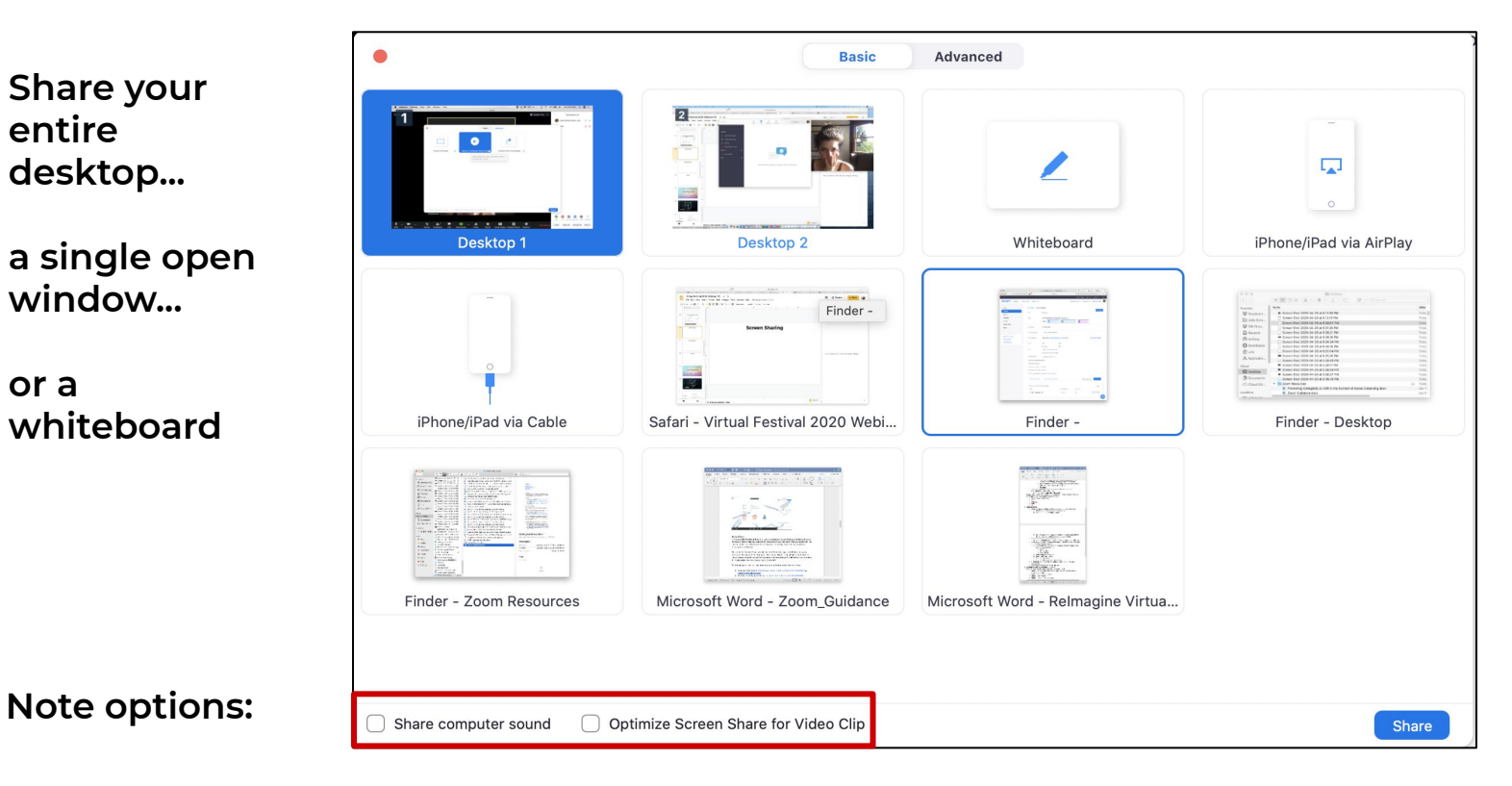

### Screen Sharing "Advanced" tab

Option to share music or computer sound *only*:

|                  | 7    |
|------------------|------|
| <b>re</b><br>ima | gine |

|                   |               |                            | ſ                       |     |  |
|-------------------|---------------|----------------------------|-------------------------|-----|--|
| Portion of Screen | ⑦ Music or Co | omputer Sound Only?        | Content from 2nd Camera | a 🕜 |  |
|                   |               | Share audio from your comp | uter without            |     |  |
|                   |               | sharing your screen        |                         |     |  |
|                   |               |                            |                         |     |  |
|                   |               |                            |                         |     |  |
|                   |               |                            |                         |     |  |
|                   |               |                            |                         |     |  |
|                   |               |                            |                         |     |  |
|                   |               |                            |                         |     |  |
|                   |               |                            |                         |     |  |
|                   |               |                            |                         |     |  |

### **Screen Sharing Menu**

When you start sharing your screen, the meeting controls will move into a menu that you can drag around your screen.

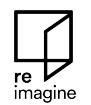

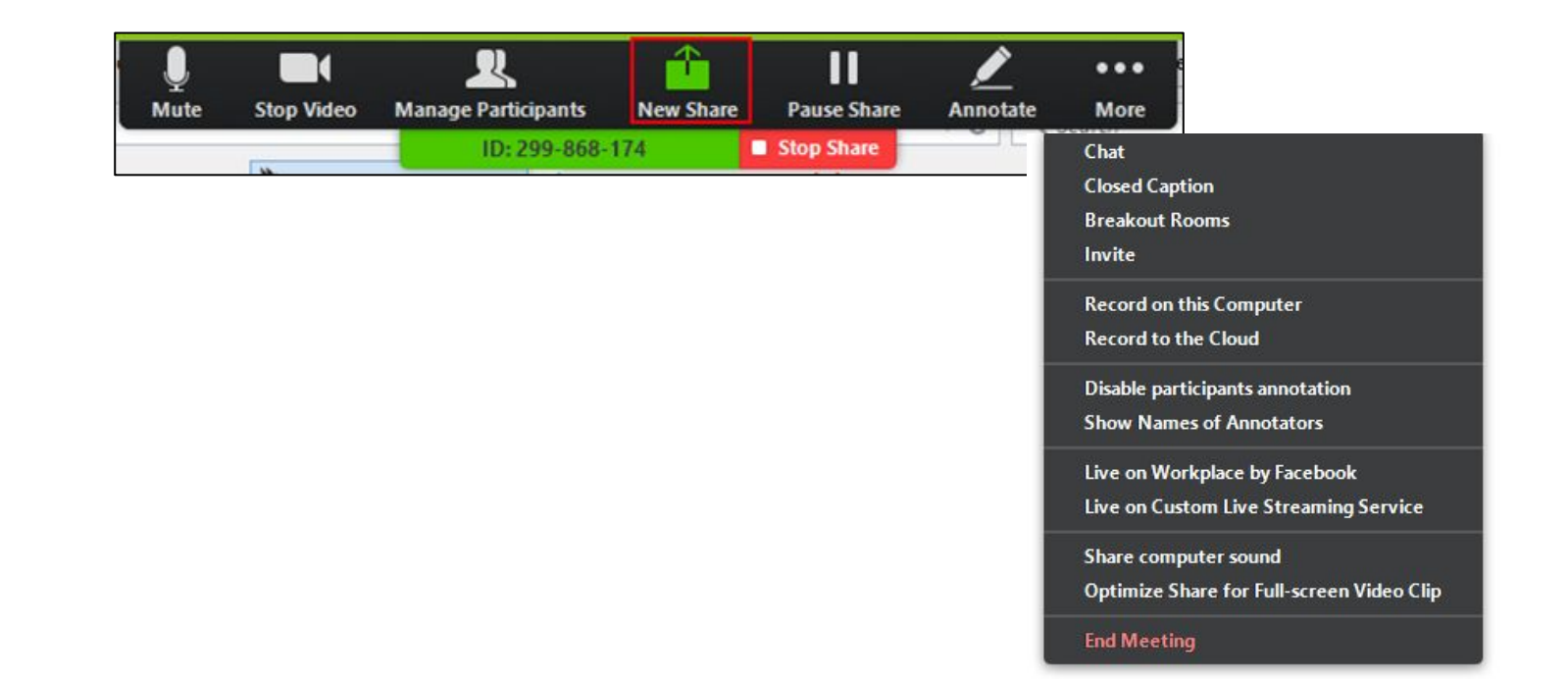

### Security

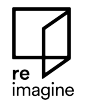

|       | Lock M<br>Enable | eeting<br>Waiting Room |      |              |
|-------|------------------|------------------------|------|--------------|
|       | Allow par        | ticipants to:          |      |              |
|       | Share S          | creen                  |      |              |
|       | 🗸 Chat           |                        |      |              |
|       | 🗸 Rename         | e Themselves           |      |              |
|       | Remove           | e Participant          |      |              |
|       | •                | <b>2</b>               | -    | 1            |
| Video | Security         | Participants           | Chat | Share Screen |

If a security incident occurs (aka Zoom bombing):

- Respond via the security button in the host toolbar
- Option to deactivate chat
- Remove the hacker(s) via "Remove Participant"

### Facilitating Interaction

- Breakout Rooms
- Polling
- Chat

#### re imagine

### **Breakout Rooms**

- Split your Zoom meeting in *up to 50* separate sessions.
- The meeting host can choose to split attendees into these separate sessions automatically or manually.
- Host can switch between sessions at any time.

### Breakout Rooms (link)

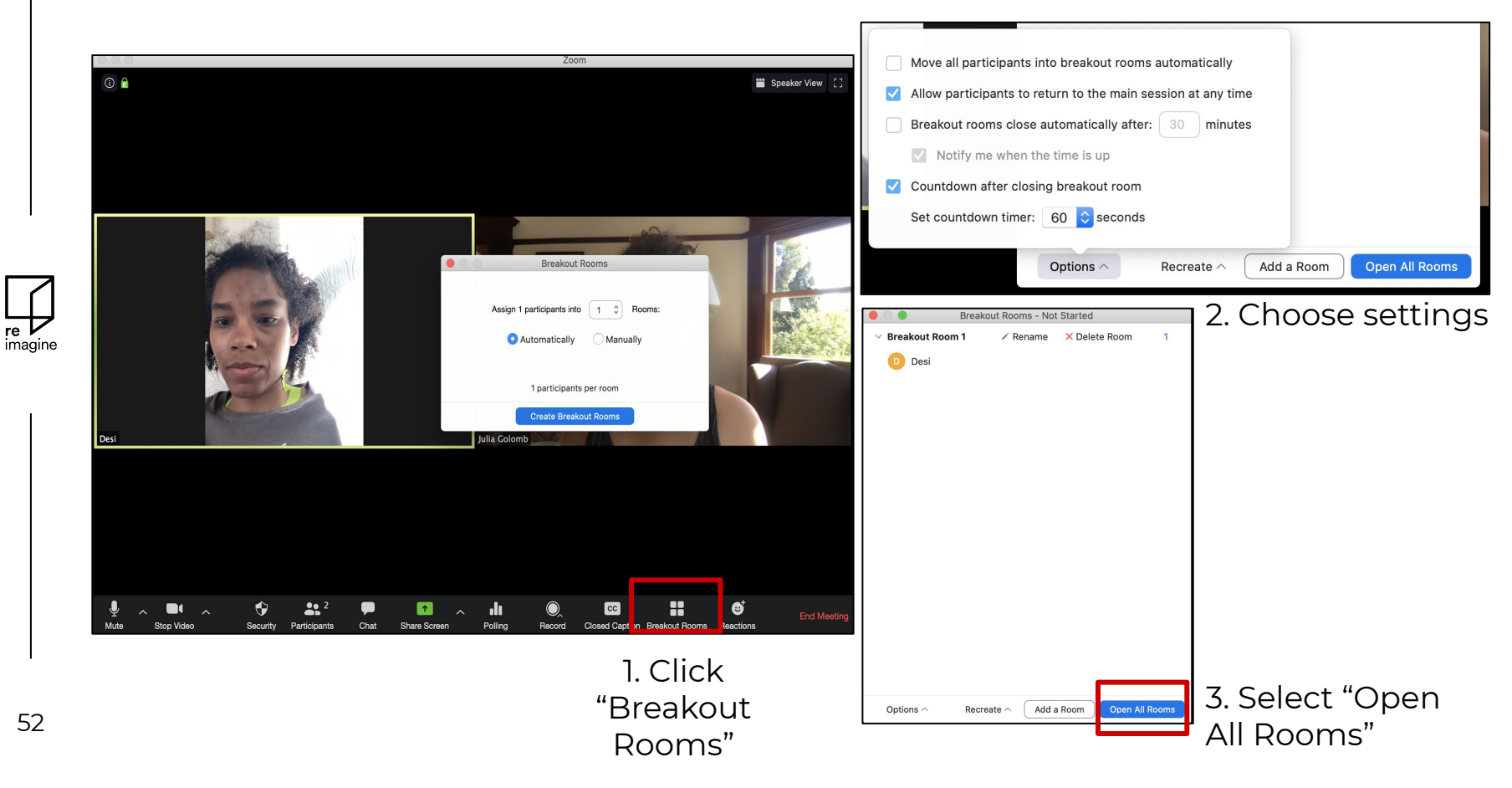

### Breakout Rooms (link)

The host will stay in the main meeting until joining a session manually.

| <ul> <li>Breakout Room 1</li> </ul> | Join |
|-------------------------------------|------|
| Eren Yaeger                         |      |
| <ul> <li>Breakout Room 2</li> </ul> | Join |
| Jack Barker                         |      |
|                                     |      |
|                                     |      |
|                                     |      |
|                                     |      |
|                                     |      |
|                                     |      |
|                                     |      |
|                                     |      |
|                                     |      |
|                                     |      |
|                                     |      |
|                                     |      |
|                                     |      |
|                                     |      |

Close All Rooms

Broadcast a message to all ^

#### Broadcast a message to all breakout rooms:

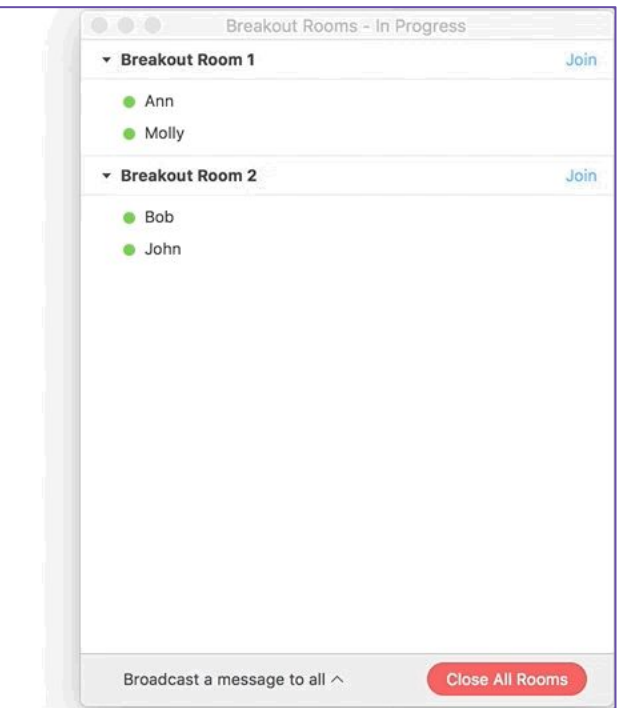

This message will appear to all participants in rooms:

From Molly Parker to everyone: We will be returning to the main room in 5 minutes.

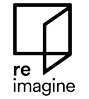

### **Implement polls**

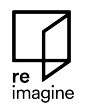

Remember: Prepare poll in advance, via web settings

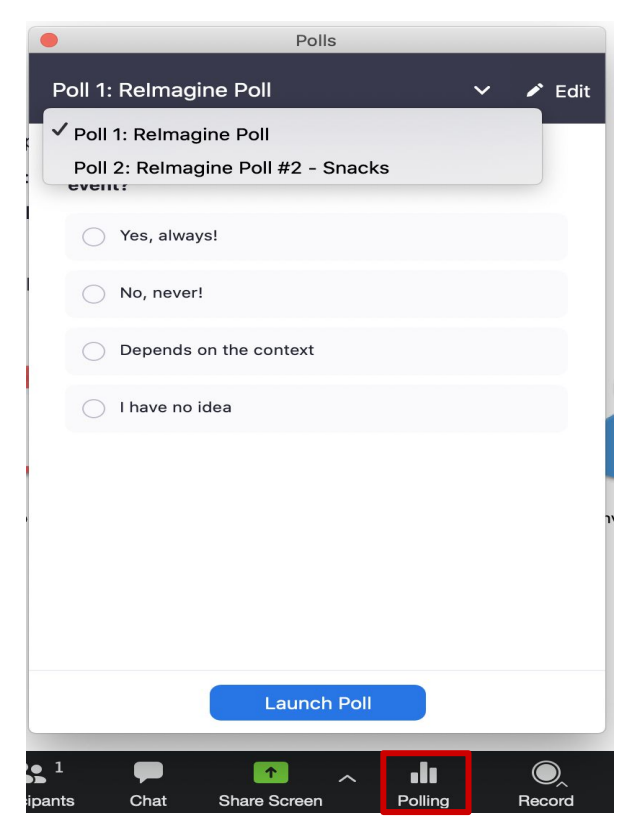

| Polls                                 |                     |
|---------------------------------------|---------------------|
| Relmagine Poll in Progress            | 00:00:14            |
| Attendees are now viewing questions   | 1 of 1 (100%) voted |
| 1. Would you recommend using a event? | a poll during your  |
| Yes, always!                          | (1) 100%            |
| No, never!                            | (0) 0%              |
| Depends on the context                | (0) 0%              |
| I have no idea                        | (0) 0%              |
|                                       |                     |
|                                       |                     |
|                                       |                     |
|                                       |                     |
|                                       | -                   |
| End Poll                              |                     |

### **Stream Zoom to Facebook Live**

**End Meeting** 

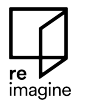

#### Host control bar

...

More

### Live on Facebook Live on Workplace by Facebook Live on YouTube Live on Custom Live Streaming Service Invite Record on this Computer 第企R Record to the Cloud 第企C

#### ...will open web browser

| Go Live on Workplace                                            | 3             |
|-----------------------------------------------------------------|---------------|
| Choose where you want to post you                               | ır live video |
| Share on Your Timeline<br>✔ ☑ Share on Your Timeline            |               |
| <ul> <li>Share in a Group</li> <li>Share in an Event</li> </ul> | Cancel Next   |

### **Stream Zoom to Facebook Live**

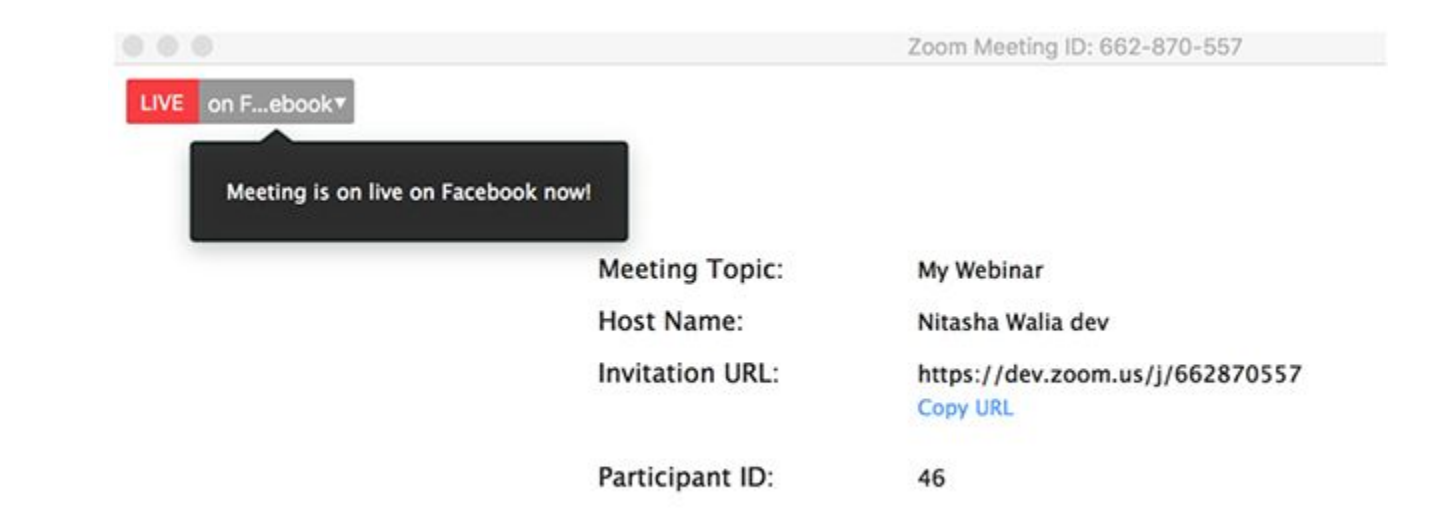

re

imagine

# Facebook

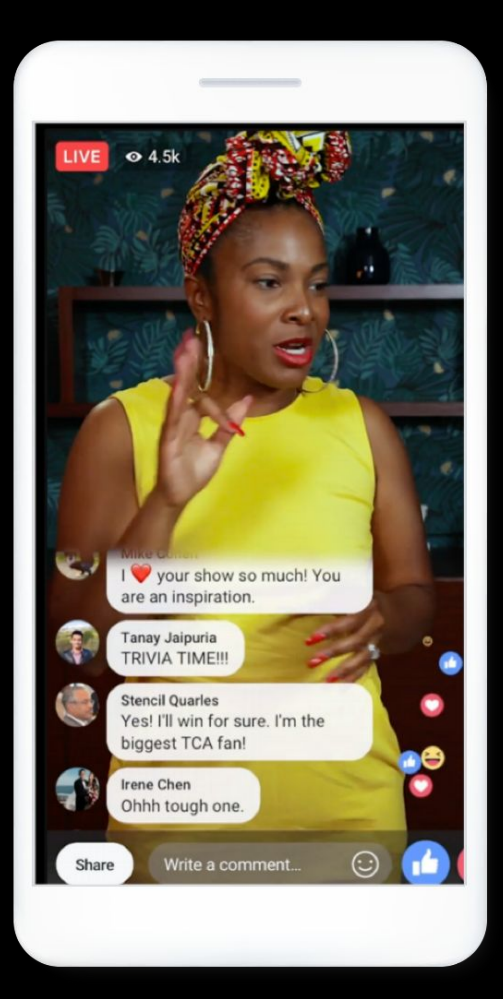

### Live Streaming via Facebook Live

To start a live broadcast **from a computer**:

Click "Live Video" from the top of your Facebook News Feed or Timeline. Follow prompts to add a description & choose your audience.

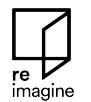

| What's on you | ur mind?           |
|---------------|--------------------|
| Photo/Video   | - Feeling/Activity |
| Piloto/video  | - comgrounty       |
| Check in      | Tag Friends        |

During your live stream, **people can react & comment**. You can **write replies** to comments or respond to them in your streaming broadcast.

If you live stream to your timeline, you'll be able to choose your audience. When you end your live stream, it will stay where you shared it as a video post.

### Facebook Live Producer <u>www.facebook.com/live/producer</u>

|                                     | fs           | earch         |       | Q                                                                                |                                       | 🏀 Julia                   | Home                            | Create                      | * 🦉                    | l 🖉 (                | 9 -                |             |   |
|-------------------------------------|--------------|---------------|-------|----------------------------------------------------------------------------------|---------------------------------------|---------------------------|---------------------------------|-----------------------------|------------------------|----------------------|--------------------|-------------|---|
| Live                                | Stream Setup | Stream Health | Polls | Questions Help 7                                                                 |                                       |                           |                                 |                             |                        |                      |                    |             |   |
| Switch to previous version          |              |               |       |                                                                                  |                                       |                           |                                 |                             |                        |                      |                    |             |   |
| Go Live Now                         |              |               |       | oing Live on Facebook                                                            |                                       |                           |                                 |                             |                        |                      |                    |             | × |
| Schedule a Live Video               |              |               |       | First, choose how to create a live vide<br>you set up your live video, make sure | eo. You can go li<br>to review your p | ve using y<br>bost detail | our came<br>s. Then st          | ra, a strea<br>art your liv | ning soft<br>ve video. | ware, or a           | paired enc         | oder. After | 2 |
| Upcoming Live Videos                |              |               |       | Get Started                                                                      |                                       |                           |                                 |                             |                        |                      |                    |             |   |
| Post                                |              |               |       | Choose how you want to start setting up your live video                          | Use Strea<br>Key                      | am                        |                                 | Use Ca                      | nera                   | ê                    | ) Use Pa<br>Encode | aired<br>er |   |
| Julia Rose                          |              |               |       |                                                                                  |                                       |                           |                                 |                             |                        |                      |                    |             |   |
| Share to Your Timeline              |              |               |       | Settings                                                                         |                                       | Setup                     | 2                               |                             |                        |                      |                    |             |   |
|                                     |              |               |       | Stream                                                                           | $\sim$                                | SI S                      | elect a m                       | edia s                      | •                      | ₽ _                  | Share So           | creen       |   |
| OPublic                             |              |               |       | Viewing                                                                          | ~                                     | <b>∮</b> s                | elect a m                       | edia souro                  | ce                     |                      |                    | •           |   |
| Live video title (optional)         |              |               |       |                                                                                  |                                       |                           |                                 |                             |                        |                      |                    |             |   |
| Say something about this live video |              |               |       |                                                                                  |                                       | Quick<br>Let view         | Acces                           | s to You<br>where to        | Jr Live<br>find your   | Videos<br>live video | JS.                |             |   |
| 🛓 🍳 😁 🥹                             |              |               |       |                                                                                  |                                       | Live Vie<br>Copy the      | <b>deo URL</b><br>e link for th | is live video               | ě.                     |                      |                    |             |   |
|                                     |              |               |       |                                                                                  |                                       | URL                       | will appea                      | er after live               | video is               | created              |                    | Сору        |   |
| Je Gaming                           |              |               |       |                                                                                  |                                       |                           |                                 |                             |                        |                      |                    |             |   |

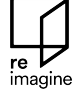

Reminder to review and reference our <u>Help Center</u>:

- Help with conceptualizing your event within the Reimagine context
- Walk-through of logistics important for any event
- Timeline of important dates

### Collaborator Help Center

imagine